Οδηγίες Εκκαθάρισης μνήμης SafeNet e-Token 5110cc

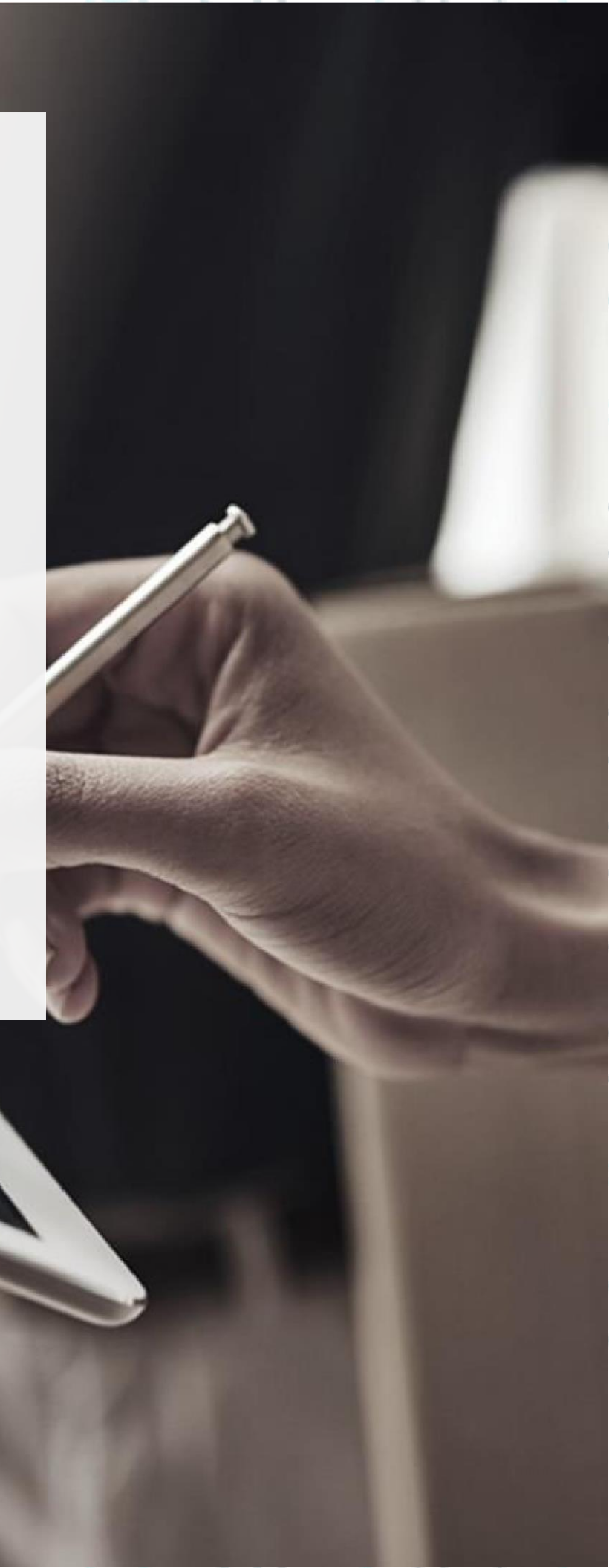

Σε περίπτωση που κατά την ενεργοποίηση του νέου πιστοποιητικού σας, λαμβάνετε τη σήμανση 'e-Token memory full', παρακαλούμε ακολουθήστε την παρακάτω διαδικασία προκειμένου να εκκενώσετε χώρο στην μνήμη της συσκευής σας ώστε να αποθηκευτεί το πιστοποιητικό:

1. Αρχικά, ανοίξτε το SafeNet Authentication Client Tools και επιλέξτε Advanced View όπως στην εικόνα.

SafeNet Authentication Client Tools

Test Token

THALES

(@)

### SafeNet Authentication Client

| 1         | Rename Token          |
|-----------|-----------------------|
|           |                       |
| ****      | Change Token Password |
|           |                       |
|           | Unlock Token          |
|           |                       |
| $\otimes$ | Delete Token Content  |
|           |                       |
| Q         | View Token Info       |

thalesgroup.com

0

Ελέγξτε στο αριστερό μέρος του παραθύρου για τις κατηγορίες 'Orphan Objects' και 'CC certificates'.

Κρέοντος 25, 10442 Αθήνα

http: <u>www.adacom.com</u> e-mail: <u>customer-support@adacom.com</u> 2 | Σελ.

<

SafeNet Authentication Client Tools

#### SECURITY BUILT ON TRUST

#### THALES

### SafeNet Authentication Client 👘 🐲 💁 🛔 🤋 🎰

🥺 🖡 🖾 🔪 🖡 🛅 🔐 🦛 🦛

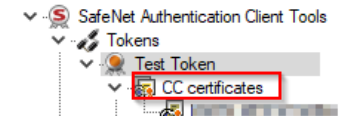

> 🔆 Settings Client Settings

>

| Token name                               | Test 7 |
|------------------------------------------|--------|
| Token category                           | Hardy  |
| Reader name                              | Safe   |
| Serial number (PKCS#11)                  | 47A3   |
| Free space (minimum estimated)           | 7188   |
| Card ID (GUID)                           | 0x7C   |
| Product name                             | eTok   |
| Card type                                | IDPrir |
| Applet Version                           | IDPrin |
| Mask version                             | G286   |
| Token Password                           | Prese  |
| Token Password retries remaining         | 5      |
| Maximum Token Password retries           | 5      |
| Token Password expiration                | No ex  |
| Administrator Password                   | Prese  |
| Administrator Password retries remaining | 5      |
| Maximum administrator Password retries   | 5      |
| 510.0                                    |        |

| Test Token                         |
|------------------------------------|
| Hardware                           |
| SafeNet Token JC 0                 |
| 47A346C1F2016FAF                   |
| 71881                              |
| 0x7C00001E9BDE10797C00001E9BDE1079 |
| eToken 5110 CC (940)               |
| IDPrime                            |
| IDPrime Java Applet 4.4.2.A        |
| G286                               |
| Present                            |
| 5                                  |
| 5                                  |
| No expiration                      |
| Present                            |
| 5                                  |
| 5                                  |
| N/A                                |

thalesgroup.com

- 3. Αρχικά ανοίξτε την κατηγορία Orphan Objects και πατήστε σε κάθε ένα αντικείμενο στα περιεχόμενα δεξί κλικ, delete. Έπειτα δώστε τον κωδικό του token σας για επιβεβαίωση.
- 4. Στη συνέχεια, κάντε την ίδια ενέργεια στα CC certificates. Προσοχή! Πριν ολοκληρώσετε την οριστική διαγραφή του πιστοποιητικού σας, βεβαιωθείτε πως αυτό δεν είναι πλέον ενεργό, κάνοντας κλικ στο όνομα του πιστοποιητικού και ελέγχοντας την ημερομηνία λήξης όπως στην παρακάτω εικόνα

Κρέοντος 25, 10442 Αθήνα

http: <u>www.adacom.com</u> e-mail: <u>customer-support@adacom.com</u> 3 | Σελ.

SafeNet Authentication Client Tools

#### THALES

×

### SafeNet Authentication Client 👘 🚳 🔒 🤋 🍙

| <ul> <li>SafeNet Authentication Client Tools</li> <li></li></ul> | s 🔋                     |                                                             |        |           |
|------------------------------------------------------------------|-------------------------|-------------------------------------------------------------|--------|-----------|
| 🗸 👷 Test Token                                                   | Certificate:            |                                                             |        |           |
| ✓ . CC certificates                                              | Serial number           | 00 A0 33 D6 B8 A7 ED 29 6A AC A7 54 F8 33 E0 F2 7C          | ^      |           |
| > 🔆 Settings                                                     | Issued to               |                                                             |        |           |
| Client Settings                                                  | Issued by<br>Valid from | ADACOM Qualified eSignatures CA G2                          |        |           |
|                                                                  | Valid to                | 5-Apr-2024                                                  |        |           |
|                                                                  | Intended purposes       | Client Authentication, Secure Email                         |        |           |
|                                                                  | Friendly name           | <none></none>                                               | ~      |           |
|                                                                  | Private kev:            | 1                                                           |        |           |
|                                                                  | Cryptographic Provider  | eToken Base Cryptographic Provider                          | ^      |           |
|                                                                  | Container name          | p11#fbc72cc20f88bd9b                                        |        |           |
|                                                                  | Modulus                 | CE 4D EF 14 39 6B C4 75 0F E7 6D 92 D9 E9 ED DB 50 E3 C8 D7 |        |           |
|                                                                  | Key size                | 2048 bits                                                   |        |           |
|                                                                  | Default key container   | Yes                                                         |        |           |
|                                                                  | Auxiliary key container | Yes                                                         | $\sim$ |           |
| < >                                                              | <                       | >                                                           |        |           |
|                                                                  |                         |                                                             |        |           |
|                                                                  |                         | thalesgroup.com                                             | 1      | · · · · · |
|                                                                  |                         |                                                             |        |           |
|                                                                  |                         |                                                             |        |           |

5. Μετά την ολοκλήρωση της παραπάνω διαδικασίας, δοκιμάστε εκ νέου να ενεργοποιήσετε το νέο πιστοποιητικό σας.

Κρέοντος 25, 10442 Αθήνα

http: <u>www.adacom.com</u> e-mail: <u>customer-support@adacom.com</u> 4 <sup>| Σελ.</sup>

°°°°